## Snabbreferens

### Fylla på magasin 1

1 Dra ut det bakre pappersstödet tills du hör ett klick.

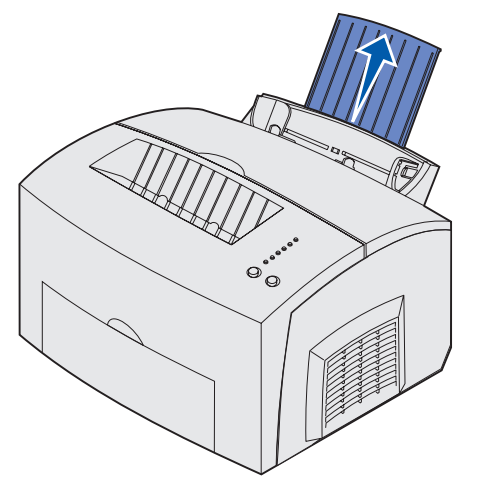

2 Jämna till kanterna mot ett plant underlag. Böj pappersbunten fram och tillbaka, lufta den sedan på alla fyra sidor och böj den igen.

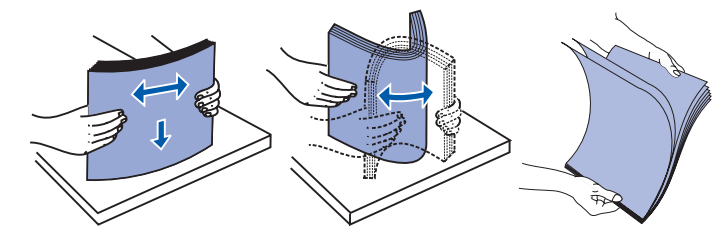

- **Obs!** Om du inte böjer och luftar utskriftsmaterialet kan det uppstå matningsproblem och material kan fastna.
- 3 Fyll på:
- papper med brevhuvud med överkanten nedåt och utskriftssidan vänd mot dig
- kuvert i mitten av magasinet.

Fyll på dem lodrätt med fliken nedåt och med platsen för frimärket längst upp till vänster.

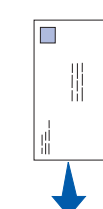

- 4 Dra ut det främre pappersstödet på utmatningsfacket.
- 5 Skjut pappersguiderna tätt intill utskriftsmaterialet.
- 6 Öppna den främre utmatningsluckan om du skriver ut på speciella utskriftsmaterial.
- 7 Ange pappersformat och typ i det program du skriver ut från.
- 8 Starta utskriften.

#### Fylla på extramagasinet för 250 ark

Ta tag i flikarna på vardera sidan om magasinet och dra ut det helt ur skrivaren.

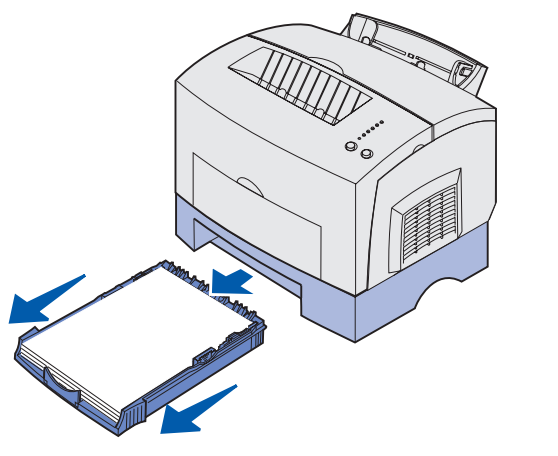

- 1 Om du fyller på:
- papper med brevhuvud ska papperet läggas i med texten nedåt och så att sidans överkant matas in i skrivaren först.
- papper av formaten A4 eller US Legal drar du ut pappersstödet.
- 2 Kontrollera att metallplattan är nedtryckt innan du sätter in magasinet i skrivaren.

- Obs! När du har skjutit in magasinet fjädrar metallplattan tillbaka igen så att papperet kan matas in i skrivaren.
- 3 Överskrid inte indikatorn för bunthöjd. Om du lägger i för mycket papper kan det bli papperskvadd.
- 4 Skjut pappersguiderna mot papperets kanter. 5 Se till att papperet ligger plant i magasinet och är instoppat
- under de båda hörnspärrarna.

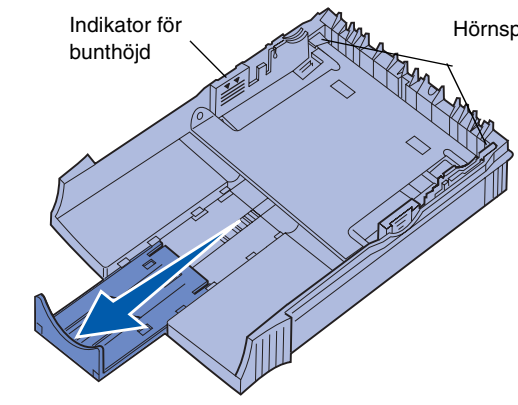

- 6 Sätt tillbaka magasinet igen och se till att det är inskjutet helt.
- 7 Ange pappersformat och typ i det program du skriver ut ifrån.
- 8 Starta utskriften.

## Åtgärda papperskvadd

Indikatorlampan Papperskvadd visar att du måste rensa pappersbanan.

- 1 Öppna skrivarens lucka.
- 2 Ta ut skrivkassetten (den kan vara het) och täck över den.

Hörnspärrar

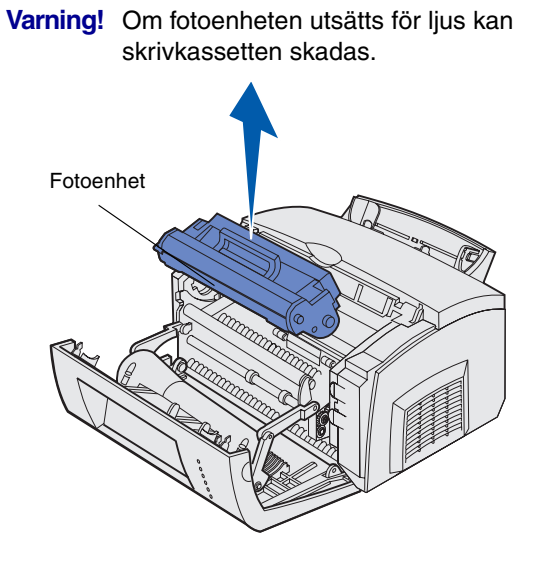

3 Dra försiktigt ut utskriftsmaterialet.

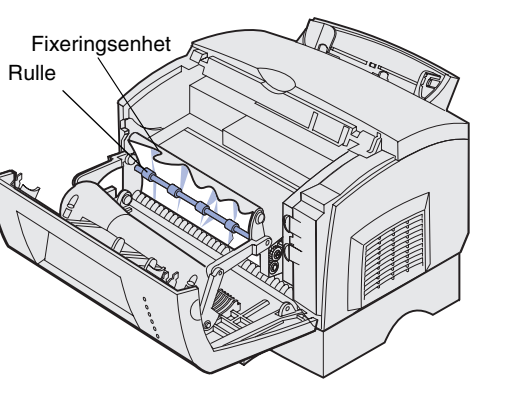

FARA! Fixeringsenheten kan vara mycket het!

- 4 Om material fastnar hårt bakom rullen eller om du inte får grepp om det stänger du luckan, öppnar den främre utmatningsluckan och drar ut papperet.
- 5 Kontrollera att det inte sitter fast något mer utskriftsmaterial i skrivaren.
- Sätt tillbaka skrivkassetten igen.
- 7 Stäng skrivarens lucka och fortsätt utskriften.
- 8 Tryck på Fortsätt så tas meddelandet bort.

Om kvaddet inträffar när papperet matas ut ur det extra magasinet för 250 ark och in i skrivaren:

- 1 Öppna skrivarens lucka.
- 2 Ta ut skrivkassetten (den kan vara het).
- 3 Dra försiktigt ut papperet mot dig.
- 4 Sätt tillbaka skrivkassetten igen.
- 5 Stäng skrivarens lucka och fortsätt utskriften.
- 6 Tryck på Fortsätt så tas meddelandet bort.

Gör så här om du har problem med att nå papperet:

- 1 Stäng av skrivaren. (Du förlorar resten av utskriftsjobbet.)
- 2 Lyft bort skrivaren från magasinet.
- **3** Ta bort papperet.
- 4 Sätt tillbaka skrivaren på magasinet.
- 5 Slå på skrivaren.
- 6 Skicka utskriftsjobbet på nytt.

Om kvaddet inträffar precis efter det att papperet matats ut från det extra magasinet för 250 ark:

- 1 Dra ut magasinet helt.
- Dra försiktigt ut papperet mot dig.
- 3 Sätt tillbaka magasinet igen och fortsätt att skriva ut.
- 4 Tryck på Fortsätt så tas meddelandet bort.

# Vanliga lampkombinationer på manöverpanelen

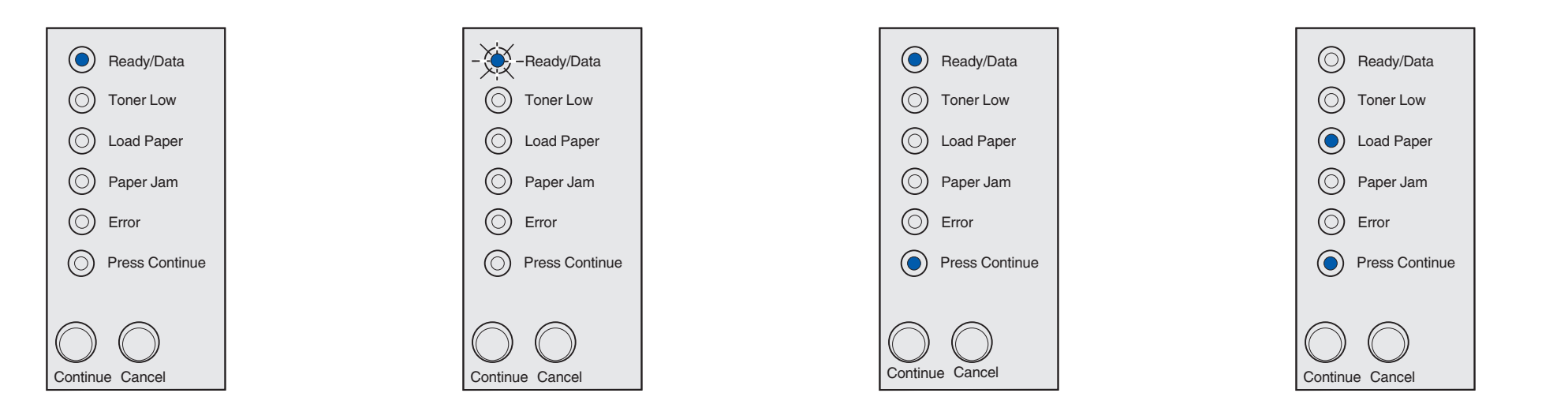

När lampan Klar/Data (Ready/Data) lyser med fast sken är skrivaren klar att ta emot och bearbeta data.

När lampan Klar/Data (Ready/Data) blinkar är skrivaren upptagen med mottagning eller bearbetning av data.

När lamporna Klar/Data (Ready/Data) och Tryck på fortsätt (Press continue) lyser med fast sken väntar skrivaren på ytterligare data.

När lamporna Fyll på papper (Load Paper) och Tryck på fortsätt (Press continue) lyser med fast sken är det slut på

utskriftsmaterial i skrivaren eller också har utskriftsmaterialet inte matats in ordentligt.

När lampan Fyll på papper (Load Paper) blinkar och Tryck på fortsätt (Press continue) lyser med fast sken uppmanas du att fylla på ett enstaka ark i den manuella arkmataren.

sidan ut.

På CD-skivan Dokumentation finns mer information om lampkombinationer på manöverpanelen

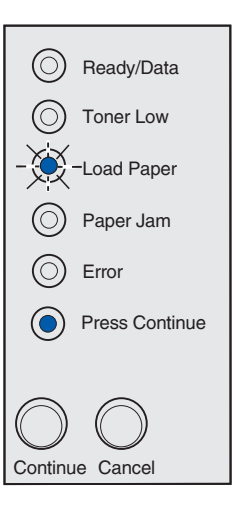

Tryck på Fortsätt (Continue) så skrivs

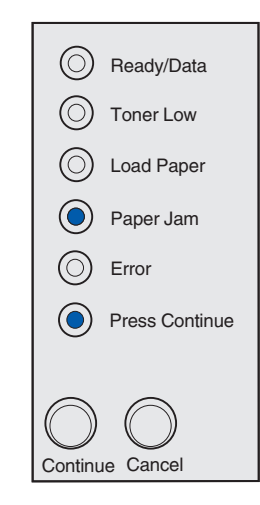

När lamporna Papperskvadd (Paper Jam) och Tryck på fortsätt (Press continue) lyser med fast sken har ett papperskvadd uppstått i skrivaren.

När lamporna Klar/Data (Ready/Data) och Toner snart slut (Toner Low) lyser med fast sken är det en påminnelse om att tonern snart är slut. Om du vill du använda den toner som finns kvar tar du ur skrivkassetten, skakar den försiktigt och sätter tillbaka den. När utskrifterna blir svagare eller inte tillräckligt bra byter du ut skrivkassetten.

Ready/Data

Toner Low

O Load Paper

O Paper Jam

O Press Continue

O Error

Continue Cancel

 $\bigcirc$ 

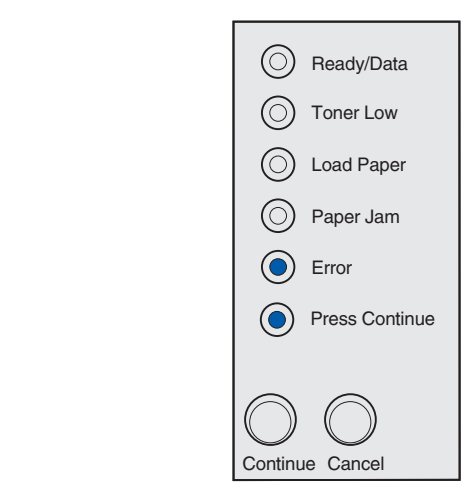

När lamporna Fel (Error) och Tryck på fortsätt (Press continue) lyser med fast sken har ett sekundärt fel inträffat.

Visa kod för sekundärt fel genom att trycka på knappen Fortsätt (Continue) två gånger i snabb följd.

På CD-skivan Dokumentation finns information som hjälper dig att lösa problemet.

© Copyright 2002. Lexmark International, Inc. Alla rättigheter förbehålles.

Artikelnummer 21S0291 EC 1SP004a

Tryckt i Frankrike 01/03